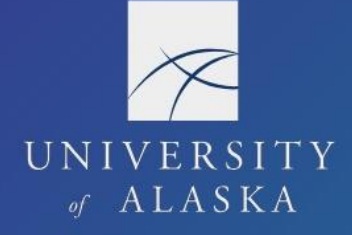

### Book a Trip from Request

Users have several options for booking travel. They can use the Travel booking tool to book from an approved Request, book from the Travel module and create a new Request, contact CTM directly (must have an approved Request), or book with the vendor for lodging and car rentals.

If the traveler or delegate encounters difficulties with the booking tool, they should contact CTM to book the trip. Our travel agents are there to assist our travelers.

Airfare reservations are paid on the agency card held by CTM. Hotel reservations are held with a UA corporate card (e.g. travel card or ProCard) or by indicating CTM use the agency card to book and pay for lodging.

Note: The option to use the agency card for car rentals is not available.

#### **Rural Travel**

Users also have a few options for booking rural air travel with a non-GDS carrier such as Wrights Air. They can book directly with the non-GDS carrier or contact CTM directly (must have an approved Request. If the trip includes air travel on rural and non-rural carriers, they can book the non-rural portion in Concur and instruct CTM to book the rural portion using the "Comments for the Travel Agent" box on the Trip Booking Information screen.

#### **Book From Request**

If you are using the booking tool, book from the approved Request. Do not stop in the middle of the booking. If you do, the link between Request and Travel is broken which generates a new Request. If booking is interrupted, go back to the Request to re-start the booking process.

**Note**: If booking from Request is unknowingly interrupted before completion (e.g. the user clicks on another browser during booking, the booking process sits idle for too long, etc.), the link between Travel and Request may break. See "Book a Trip: From Travel" for instructions on what to do if this happens.

1. In the Request module, open the associated Request from "Active Requests"

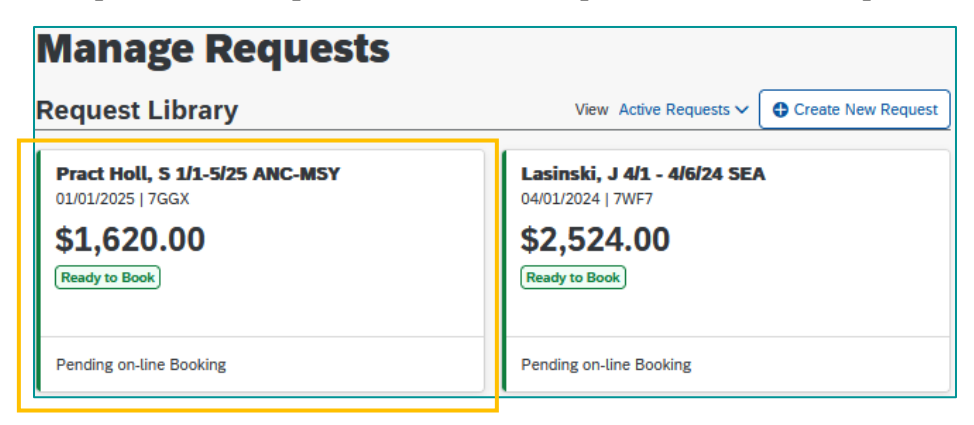

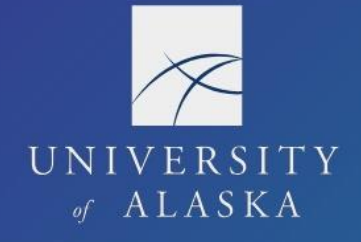

2. Click "Book Travel"

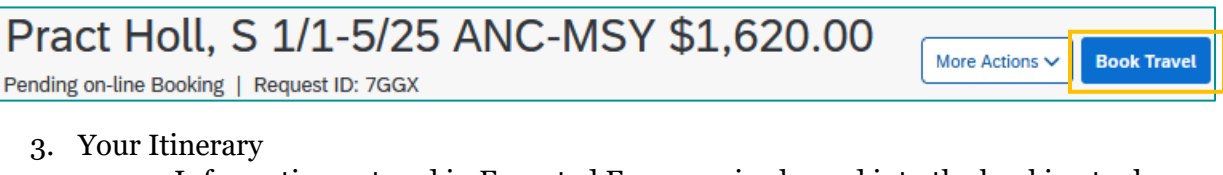

- a. Information entered in Expected Expenses is plugged into the booking tool
- b. Dates, times, and locations for each segment are adjustable after this screen

| Pract Holl, S 1/1-5/25 ANC-MSY                                                                                             | Your Itinerary                                                                                                    |                                                                                                    |
|----------------------------------------------------------------------------------------------------|----------------------------------------------------------------------------------------------------|----------------------------------------------------------------------------------------------------|
| Start Wednesday, 01/01/2025<br>End date: Sunday, 01/05/2025<br>Purpose: Practice Trip - Including personal<br>travel dates | To Begin Booking your Itinerary, Please provide additional inform                                                                                                    | nation below, then press the "Proceed to booking" button.                                                     |
| (View Detail)                                                                                                    | Air Ticket Anchorage Ted Stevens Intl Airport (ANC) Anchorage AK Departure Wednesday 0.001/2025 Depart at 12:00 AM Air Ticket New Orleans Louis Armstrong Intl Airport (MSY) | New Orleans Louis Armstrong Intl Airport (MSY)<br>New Orleans, LA<br>Anchorage Ted Stevens Intl Airport (ANC) |
|                                                                                                    | New Orleans, LA<br>Departure<br>Sunday 02/05/2025 Depart at 5:00 PM<br>Car Rental<br>New Orleans, Louisiana                                                                  | Androrage, AK                                                                                                 |
|                                                                                                    | Pidk-up<br>Wednesday, 01/01/2025 12:00 PM                                                                                                    | Return<br>Sunday, 01/05/2025 12:00 PM                                                                         |
|                                                                                                    | Choose a rental station<br>C. ⊕ Budget 1317 Canal St, NEW ORLEANS, LA 7013                                                                                                   | choose a rental station 12 🗇 Budget 1317 Canal St, NEW ORLEANS, LA 70112                                      |
|                                                                                                    | Hotel Reservation<br>New Orleans, Louisiana                                                                                                    |                                                                                                    |
|                                                                                                    | Check-in<br>Wednesday, 01/01/2025                                                                                                    | Check-out<br>Sunday, 01,05,7025                                                                               |
|                                                                                                    | Only show me this page when I need to provide extra information                                                                                                    |                                                                                                    |
|                                                                                                    |                                                                                                    | Proceed to booking                                                                                            |

c. If car rental is included, user must assign rental station locations on the "Choose a rental station" screen; choose any available at any location if intending to skip car rental booking

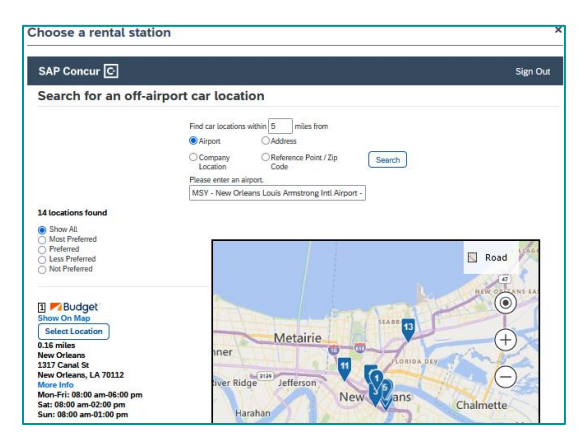

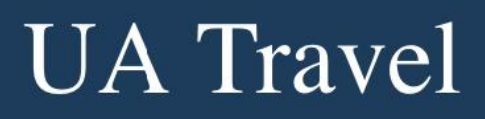

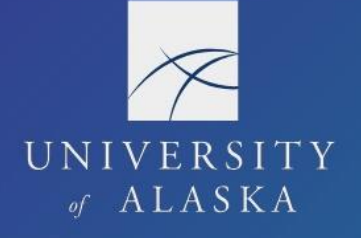

- 4. Segment Search and Select
  - a. Select desired airfare, lodging, car rental, and/or train
  - b. Open the "Change Search" field to adjust dates, times, and locations

| Change Search<br>From FAI - Fairbanks Intl Airport - Fairbanks, AK Find an airport   Select multiple airports To ANC - Anchorage Ted Stevens Intl Airport - Anchi Find an airport   Select multiple airports Depart Find an airport   Select multiple airports Depart Find an airport   Select multiple airports Return Find an airport ± 2 ✓ Return Find an airport ± 2 ✓ Class ③ Search by Economy class ✓ Price ✓                                                                                                    |                                                 |        |
|----------------------------------------------------------------------------------------------------|-------------------------------------------------|--------|
| From<br>FAI - Fairbanks Intl Airport - Fairbanks, AK<br>Find an airport   Select multiple airports<br>To<br>ANC - Anchorage Ted Stevens Intl Airport - Anchi<br>Find an airport   Select multiple airports<br>Depart<br>10/20/2021 dep v 09:00 am v ± 2 v<br>Return<br>10/25/2021 dep v 03:00 prr v ± 2 v<br>Class ③ Search by<br>Economy class v Price v                                                                                                    | Change Search                                   |        |
| FAI - Fairbanks Intl Airport - Fairbanks, AK         Find an airport   Select multiple airports         To         ANC - Anchorage Ted Stevens Intl Airport - Anchi         Find an airport   Select multiple airports         Depart         Image: Depart         Image: Depart                                                                                                    | From                                            |        |
| Find an airport Select multiple airports   To   ANC - Anchorage Ted Stevens Intl Airport - Anchier   Find an airport   Select multiple airports   Depart   Depart   Image: Select multiple airports   Depart   Depart   Image: Select multiple airports   Depart   Image: Select multiple airports   Depart   Image: Select multiple airport bieres   Depart   Image: Select multiple airport bieres   Depart   Image: Select multiple airport bier | FAI - Fairbanks Intl Airport - Fairbanks, AK    |        |
| To<br>ANC - Anchorage Ted Stevens Intl Airport - Anchi<br>Find an airport   Select multiple airports<br>Depart<br>Economy class v Price v<br>ANC - Anchorage Ted Stevens Intl Airport - Anchi<br>Find an airport   Select multiple airports<br>Depart<br>Depart<br>Economy class v Price v<br>Depart<br>Economy class v Price v<br>To 20/202: dep v Anytime v<br>Return<br>Economy class v Price v<br>To 20/202: dep v Anytime v<br>To 20/202: dep v Anytime v<br>To 20/202: dep v Anytime v<br>To 20/202: dep v Anytime v<br>To 20/202: dep v Anytime v<br>To 20/202: dep v Anytime v<br>To 20/202: dep v Anytime v<br>To 20/202: dep v Anytime v<br>To 20/202: dep v Anytime v                                                                                                    | Find an airport   Select multiple airports      |        |
| ANC - Anchorage Ted Stevens Intl Airport - Anch<br>Find an airport   Select multiple airports<br>Depart<br>I 10/20/202! dep v 09:00 am v ± 2 v<br>Return<br>I 10/25/202! dep v 03:00 prr v ± 2 v<br>Class () Search by<br>Economy class v Price v                                                                                                    | To                                              |        |
| Find an aligort     Depart     Image: Second constraints     Depart     Depart     Image: Depart     Image: Depart     Depart     Image: Depart     Image: Depart        Image: Depart                                                                                                    | ANC - Anchorage Ted Stevens Intl Airport - Anch |        |
| Depart         Image: 10/20/202!       dep ∨ 09:00 am ∨ ± 2 ∨         Return         Image: 10/25/202!       dep ∨ 03:00 prr ∨ ± 2 ∨         Class (?)       Search by         Economy class ∨ Price ∨                                                                                                    | Find an airport   Select multiple airports      |        |
| Return   Image: Return   Image: Return <td>Depart</td> <td>Depart</td>                                                                                                    | Depart                                          | Depart |
| Class ⑦ Search by<br>Economy class V Price V                                                                                                    | Return                                          | Return |
|                                                                                                    | Class ⑦ Search by<br>Economy class V Price V    |        |
|                                                                                                    |                                                 |        |
|                                                                                                    | Search                                          |        |

- c. For airfare, change departure times to "Anytime" to search for all available flights
- d. Use the matrix, filter, search, and sort options to find the desired booking
- e. Car rental and lodging are skippable bookings; scroll down to the bottom of the page to find the skip option
- f. Trip Summary provides booking progress after each segment

| 0 | Elights Deserved           |
|---|----------------------------|
| Ψ | rugins Reserved            |
|   | Round Trip                 |
|   | JNU - SEA                  |
|   | Depart: Mon, 04/01/2024    |
|   | Return: Sat, 04/06/2024    |
|   |                            |
| Ð | Hotel Selected             |
|   | Nights: 5                  |
|   | Seattle, WA                |
|   | Check-in: Mon, 04/01/2024  |
|   |                            |
|   | Check-out: Sat, 04/06/2024 |

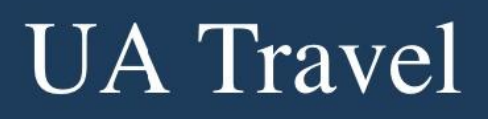

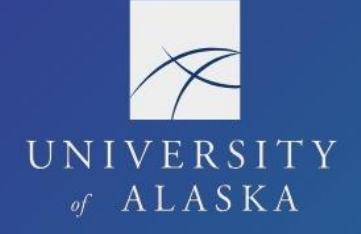

- 5. Review and Reserve [Segment]
  - a. Review, reserve, and add travel preferences after each segment
  - b. Airfare Seat selection is available at this point; however, travelers can manage their seat preferences, including upgrades, directly through the carrier's website or app once flight is ticketed

|                                                                               | Trip Summary               | Reviev                        | v and Reserv                                                              | re Flig                                         | ght                                             |                       |
|-------------------------------------------------------------------------------|----------------------------|-------------------------------|---------------------------------------------------------------------------|-------------------------------------------------|-------------------------------------------------|-----------------------|
| Flight/Train Selected                                                         |                            | Review Fli                    | ghts                                                                      |                                                 |                                                 |                       |
| Round Trip<br>JNU - SEA<br>Depart: Mon, 04/01/2024<br>Return: Sat, 04/06/2024 | DEPART                     | 🛪 Mon, Apr 1 – Juneau, AK to  | Seattle, WA                                                               |                                                 | Hide details $\wedge$                           |                       |
|                                                                               | Mon, Apr 1                 | 07:10a JNU → 12:01p SEA       | 3h 51m                                                                    | Alaska Airlines 60<br>Boeing 737-700 (winglets) |                                                 |                       |
| Ø                                                                             | Finalize Trip              | RETURN                        | 🛠 Sat, Apr 6 - Seattle, WA to                                             | Juneau, AK                                      |                                                 | Hide details $\wedge$ |
|                                                                               |                            | Sat, Apr 6                    | 06:20p SEA → 09:08p JNU                                                   | 3h 48m                                          | Alaska Airlines 69<br>Boeing 737-700 (winglets) |                       |
|                                                                               | Enter Traveler Information |                               |                                                                           |                                                 |                                                 |                       |
|                                                                               |                            | Ensure all traveler           | information below is correct. ③                                           |                                                 |                                                 |                       |
|                                                                               |                            | Primary Tr<br>Name: Travis Mi | aveler<br>les Phone: 9075556666 Email                                     | : traveler1@alas                                | ka.edu 🗸                                        | Edit   Review all     |
|                                                                               |                            | Frequent Fl                   | yer Programs Add a Program<br>For Alaska Airlines<br>Alaska Airlines - ** | ***96 ∨                                         |                                                 |                       |

| Select S    | eats<br>eferred seats, | otherwise Concur w               | vill request them for y         | r you bas | ed on you | ır Profile. |  |  |  |
|-------------|------------------------|----------------------------------|---------------------------------|-----------|-----------|-------------|--|--|--|
| Flight      |                        |                                  | Seat                            |           |           |             |  |  |  |
| AS 60       | Main (G)               |                                  | Select a seat                   |           |           |             |  |  |  |
| AS 69       | Main (G)               |                                  | Select a seat                   |           |           |             |  |  |  |
| Review      | Price S                | ummary                           |                                 |           |           |             |  |  |  |
| Description | Fare                   | Taxes and Fees                   | Charges                         |           |           |             |  |  |  |
| Airfare     | \$258.08               | \$49.32                          | \$307.40                        |           |           |             |  |  |  |
|             |                        | Total Estimated C<br>Total Due N | Cost: \$307.40<br>Now: \$307.40 |           |           |             |  |  |  |

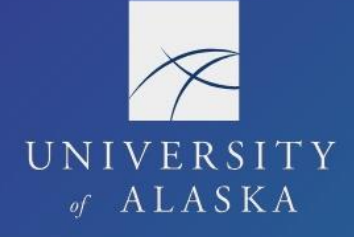

| Seat Map                                                                                                    |
|----------------------------------------------------------------------------------------------------|
| Select Seat Close                                                                                                    |
| <b>19C</b> Seat over wing                                                                                                    |
| Aaska Airlines #60, Boeing 737-700 (winglets), Juneau Airport (JNU) - Seattle-Tacoma Intl Airport (SEA)                                                                           |
| Seat assignment is subject to change up until time of departure                                                                                                    |
| Available       Occupied or Unavailable       Selected       Exit row       No seating (b)         Preferential (b)       Preferential       Preferential       Paid preferential |

#### c. Hotel

- i. A UA corporate card is required to book through the booking tool; card entered in the user's profile auto fills
- ii. If user needs CTM to reserve and pay for the hotel, "Skip Hotel" and enter lodging information on Trip Booking Information screen
- iii. Review the hotel's cancellation policy before confirming

### Select a method of payment

| The credit card you select will be held to confirm your reservation. You will not be charged in full until your hotel stay. |
|----------------------------------------------------------------------------------------------------|
| Test Visa (1111) 🗸 🕐 Edit this card   Add credit card                                                                       |
| * Indicates credit card is a company card                                                                                   |
|                                                                                                    |
| Accept Rate Details and Cancellation Policy                                                                                 |
| Please review the rate details and cancellation policy provided by the hotel.                                               |
| Please review the rate rules and restrictions before continuing.                                                            |
| The hotel provided the following information:                                                                               |
| RATE: USD 176.00                                                                                                    |
| TOTAL RATE: 1038.15 USD                                                                                                    |
|                                                                                                    |
| 1 agree to the hotel's rate rules, restrictions, and cancellation policy.                                                   |
| Back Reserve Hotel and Continue                                                                                             |

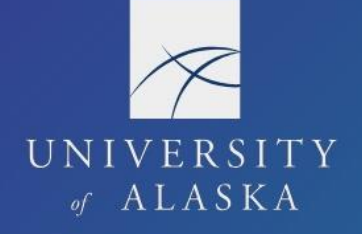

- 6. Travel Details
  - a. Overview of full trip itinerary
  - b. Cancel or change airfare, lodging, and car rental before booking completes
  - c. View total estimated costs

| Trip Overview                                                     |                                                                                                    |                                                                           |
|-------------------------------------------------------------------|----------------------------------------------------------------------------------------------------|---------------------------------------------------------------------------|
| I want to                                                         | Trip Name: Lasinski, J 4/1 - 4/6/24 SEA (Edit)                                                             | Add to your Itinerary                                                     |
| Print Itinerary                                                   | Start Date: April 01, 2024                                                                                 |                                                                           |
| c-main unerary                                                    | End Date: April 06, 2024                                                                                   |                                                                           |
|                                                                   | Created: October 06, 2023, Travis Miles (Modified: October 06, 2023)                                       | Booked outside Concur? Enter your trip manually<br>or connect with Tripit |
|                                                                   | Description: (No Description Available) (Edit)                                                             |                                                                           |
|                                                                   | Agency Record Locator: ODXKIW                                                                              |                                                                           |
|                                                                   | Passengers: Travis Miles                                                                                   |                                                                           |
|                                                                   | Total Estimated Cost: \$1,468.22 USD (Details)                                                             |                                                                           |
|                                                                   | Airfare must be ticketed by: 10/07/2023 9:30 PM<br>Alaskan                                                 |                                                                           |
|                                                                   | Change frequent flyer program                                                                              |                                                                           |
|                                                                   |                                                                                                    |                                                                           |
| Reservations                                                      |                                                                                                    |                                                                           |
| Flight                                                            | Juneau, AK (JNU) to Ketchikan, AK (KTN)                                                                    | Change   Cancel all A                                                     |
| Reservations                                                      | Juneau, AK (JNU) to Ketchikan, AK (KTN)                                                                    | Change   Cancel all /                                                     |
| Reservations<br>Flight<br>Alaska Air<br>Operated by:              | Juneau, AK (JNU) to Ketchikan, AK (KTN)<br>lines 0060<br>Alaska Airtines                                   | Change   Cancel all ,                                                     |
| Reservations<br>Flight<br>Alaska Air<br>Operated by:<br>Departure | Juneau, AK (JNU) to Ketchikan, AK (KTN)<br>lines 0060<br>Alaska Airtines<br>:07:10 AM Confirmation: CMGNPR | Change   Cancel all /<br>Seat: 19C (confirmed)                            |

| Total Estimated Cost                                                                                                    |                                                                                             |                                                                                      |                                 |
|----------------------------------------------------------------------------------------------------|---------------------------------------------------------------------------------------------|--------------------------------------------------------------------------------------|---------------------------------|
| Air<br>Airfare quoted amount:<br>Taxes and fees:<br>Hotel:<br>Car:<br>Total Estimated Cost:<br>Restrictions<br>Quote: NONREF/FAREDIF/CXL BY FLT TIME O<br>TICKET NOT YET ISSUED. AIRFARE QUOTED                                                                 | Air Total Price:                                                                            | Vie<br>\$258.08 USD<br>\$49.32 USD<br>\$307.40 USD<br>\$280.82 USD<br>\$1,468.22 USD | w Fare Rules                    |
| Remarks                                                                                                    |                                                                                             |                                                                                      |                                 |
| FOR *EMERGENCY* AFTER HOURS SERVIC<br>OR CANADA CALL 833-500-4292 AND GI<br>S-26CF. AFTER HOURS FEES MAY APPLY<br>UNABLE TO USE REQUESTED AS FREQUEN<br>INVALID USE OF FREQUENT FLYER NUME<br>PLEASE CONTACT CORRESPONDING FREQU<br>SUPPORT DESK FOR ASSISTANCE | E WITHIN THE US<br>VE CALLING CODE<br>T FLYER PROGRAM<br>ER AS2069196<br>ENT TRAVEL PROGRAM |                                                                                      |                                 |
|                                                                                                    |                                                                                             |                                                                                      |                                 |
| If you close at this point your reservation may be car<br>cancelled.                                                                                                    | celled. Note: Any part of the trip that is in:                                              | stant purchase or h                                                                  | as deposit required will not be |
|                                                                                                    |                                                                                             |                                                                                      | Next >> Cancel Trip             |

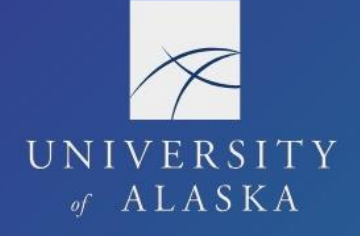

- 7. Trip Booking Information
  - a. "Comments for the Travel Agent" box
    - i. If requesting CTM book a portion of air travel on a rural carrier, enter that airfare information here
    - ii. If requesting CTM book and pay for hotel, enter the full lodging information here
    - iii. Enter any other special requests or accommodations including directions to apply an unused ticket credit
    - iv. A comment of any kind (including "none") incurs a \$10 partial touch fee
  - b. If comments to agent are added, booking is not complete until a UA CTM agent acts
    - i. After-hours agents do not act on these
    - ii. If booking outside normal business hours, do not use this option unless booking can wait until next business day

| Trip Booking                                                                                 | Informatio                                                                                                    | n                                                                |                                                |  |  |
|----------------------------------------------------------------------------------------------|----------------------------------------------------------------------------------------------------|------------------------------------------------------------------|------------------------------------------------|--|--|
|                                                                                              | Special travel agent reque                                                                                                    | sts may incur additional fees.                                   |                                                |  |  |
| The trip name and description are for your record a                                          | keeping convenience. If you have any                                                                                                    | special requests for the travel agent, pleas                     | se enter them into the agent comments section. |  |  |
| Trip Name<br>This will appear in your upcoming trip list.                                    |                                                                                                    | Trip Description (optional)<br>Used to identify the trip purpose |                                                |  |  |
| Lasinski, J 4/1 - 4/6/24 SEA                                                                 | 11.                                                                                                    | Conference Training                                              | 11.                                            |  |  |
| Comments for the Travel Agent (optional)<br>Special Requests may incur a higher service fee. |                                                                                                    |                                                                  |                                                |  |  |
| Book Regency Hotel for 4/1-4/6/24                                                            | 11.                                                                                                    |                                                                  |                                                |  |  |
| Do you want CTM to send payment for hotel? [Rec                                              | quired] Send (                                                                                                    | CTS Authorization to Hotel Vendor [Require                       | ed]                                            |  |  |
| Yes                                                                                          | ✓ Yes                                                                                                    |                                                                  | ~                                              |  |  |
|                                                                                              |                                                                                                    |                                                                  |                                                |  |  |
| Please enter information about this trip<br>Note: Any part of the trip that is instant       | Please enter information about this trip then press Next to finalize your reservation. If you close at this point your reservation may be cancelled.<br>Note: Any part of the trip that is instant purchase or has deposit required will not be cancelled. |                                                                  |                                                |  |  |
|                                                                                              |                                                                                                    | Display Trip <<<                                                 | Previous Next >> Cancel Trip                   |  |  |

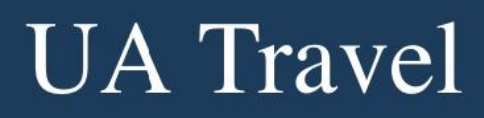

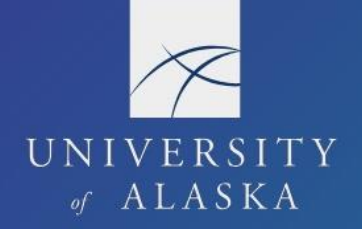

### 8. Trip Confirmation – Final step to complete booking

| Trip Summary                                                                 | Trip Confirmation                                                                                                    |  |  |  |  |
|------------------------------------------------------------------------------|----------------------------------------------------------------------------------------------------|--|--|--|--|
| Finalize Trip                                                                | To COMPLETE BOOKING, please press the "Confirm Booking" Button after reviewing this page.<br>To CANCEL, press the Cancel button. |  |  |  |  |
| <ul> <li>Enter Trip Information</li> <li>Submit Trip Confirmation</li> </ul> | Trip Overview                                                                                                    |  |  |  |  |
|                                                                              | Trip Name: Lasinski, J 4/1 - 4/6/24 SEA                                                                                          |  |  |  |  |
|                                                                              | Start Date: April 01, 2024                                                                                                    |  |  |  |  |
|                                                                              | End Date: April 06, 2024                                                                                                    |  |  |  |  |
|                                                                              | Created: October 06, 2023, Travis Miles (Modified: October 06, 2023)                                                             |  |  |  |  |
|                                                                              | Description: Conference Training                                                                                                 |  |  |  |  |
|                                                                              | Do you want CTM to send payment for hotel?: No                                                                                   |  |  |  |  |
|                                                                              | Agency Record Locator: MVSAHD                                                                                                    |  |  |  |  |
|                                                                              | Your reservation is complete, but not yet ticketed. A final itinerary will be sent in a separate email.                          |  |  |  |  |
|                                                                              | Passengers: Travis Miles                                                                                                    |  |  |  |  |
|                                                                              | Total Estimated Cost: \$1,187.40 USD                                                                                             |  |  |  |  |
|                                                                              | Airfare must be ticketed by: 10/07/2023 9:30 PM Alaskan                                                                          |  |  |  |  |
|                                                                              | Activate Triplt to see your plans and stay one step ahead while traveling.                                                       |  |  |  |  |
|                                                                              | Agency Name: CTM NA (University of Alaska - PAC)                                                                                 |  |  |  |  |
|                                                                              | Address:<br>Your Travel Team numbers will pass-through to the after-hours service, outside of normal business.                   |  |  |  |  |
|                                                                              | Daytime Phone: 1-833-500-4292                                                                                                    |  |  |  |  |
|                                                                              | Nighttime Phone: 1-833-500-4292                                                                                                  |  |  |  |  |

| Total Estimated Cost                                                                                                    |                                                                                          |            |
|----------------------------------------------------------------------------------------------------|------------------------------------------------------------------------------------------|------------|
| Air<br>Airfare quoted amount:<br>Taxes and fees:<br>Air Total Price:<br>State 2 USD<br>Air Total Price:<br>State 2 USD<br>Air Total Price:<br>State 2 USD<br>Total Estimated Cost:<br>State 2 USD<br>Total Estimated Cost:<br>State 2 USD<br>State 2 USD<br>Total Estimated Cost:<br>State 2 USD<br>State 2 USD<br>Total Estimated Cost:<br>State 2 USD<br>State 2 USD<br>State 2 |                                                                                          |            |
| Remarks                                                                                                    |                                                                                          |            |
| FOR *EMERGENCY* AFTER HOURS SERVICE<br>OR CANADA CALL 833-500-4292 AND GIV<br>S-26CF. AFTER HOURS FEES MAY APPLY<br>UNABLE TO USE REQUESTED AS FREQUENT<br>INVALID USE OF FREQUENT FLYER NUMBE<br>PLEASE CONTACT CORRESPONDING FREQUE<br>SUPPORT DESK FOR ASSISTANCE                                                                                                    | WITHIN THE US<br>TE CALLING CODE<br>TELYER PROGRAM<br>TR AS2069196<br>INT TRAVEL PROGRAM |            |
| Almost done Please confirm this itinerary.                                                                                                    | Display Trip <                                                                           | < Previous |

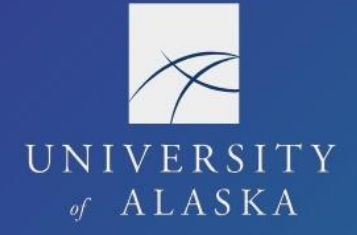

#### 9. "Finished!" – Final booked itinerary with option to Print or Email

| Trip Summary Finished! Tell us how we are doing (optional) | Finished!<br>You have successfully booked your trip!<br>Trip Record Locator : MVSAHD<br>This trip complies with your travel policy.<br>Your ilinerary has been saved. CTM NA (University of Alaska - PAC) will service your ilinerary.<br>Please Note: Fares are not guaranteed until tickets are issued and are subject to change without notice.<br>Airfare must be ticketed by: 10/07/2023 09:30 pm Alaskan ( 10/7/2023 10:30:00 PM Pacific ).<br>Travel Contact Information                                                                                                    |
|------------------------------------------------------------|----------------------------------------------------------------------------------------------------|
| Overall satisfaction<br>with Concur:                       | 1-833-500-4292<br>1-833-500-4292                                                                                                    |
| Comments and suggestions:<br>(Max 1000 Characters)         | Trip Overview                                                                                                    |
| 1000 characters left                                       | University of Alaska<br>Trip Name: Lasinski, J 4/1 - 4/6/24 SEA<br>Start Date: April 01, 2024<br>End Date: April 06, 2023, Travis Miles (Modified: October 06, 2023)<br>Description: Conference Training<br>Do you want CTM to send payment for hotel?: No<br>Agency Record Locator: MVSAHD<br>Ticket Number(s): 0270717651165<br>Passengers: Travis Miles<br>Total Estimated Cost: \$1,187.40 USD<br>Activate Tripit to see your plans and stay one step ahead while traveling.<br>Activate Tripit to see your plans and stay one step ahead while traveling.<br>Activate Tripit to see your plans and stay one step ahead while traveling.<br>Activate Tripit to see your plans and stay one step ahead while traveling.<br>Activate Tripit to see your plans and stay one step ahead while traveling.<br>Activate:<br>Dur Travel Team numbers will pass-through to the after-hours service, outside of<br>Norr Travel Team numbers will pass-through to the after-hours service, outside of<br>Norr Travel Team numbers will pass-through |
|                                                            | Your itinerary has been saved.           Print Itinerary         E-mail Itinerary         Return to Travel Center                                                                                                    |

10. Depending on the user's email notification settings, the traveler and delegate receive an email of the ticketed itinerary – this is the flight itinerary receipt required for the Report